# パソコンで利用するとき

(1)BusGO!千代田区コミュニティバスのサイトへアクセスし、ご利用の路線とバス停を選択します。

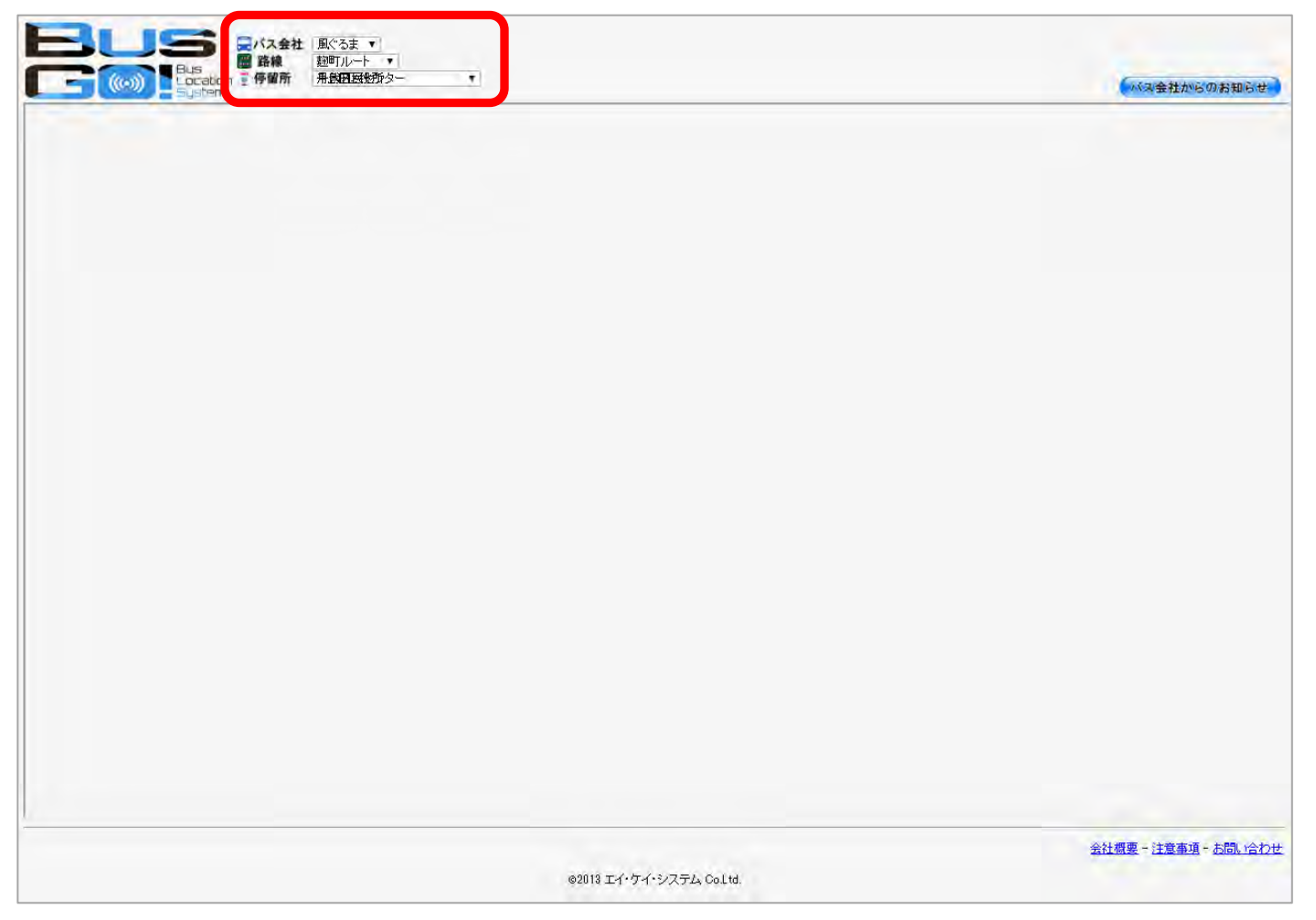

▼路線選択時画面イメージ

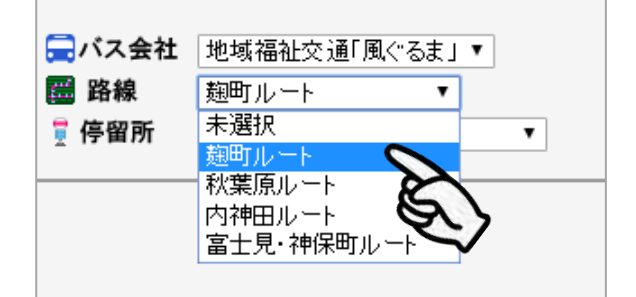

▼停留所選択時画面イメージ

| 🚍 バス会社 | 地域福祉交通「風ぐるま」▼                                                                                                    |
|--------|----------------------------------------------------------------------------------------------------|
| 🧱 路線   | 麹町ルート▼                                                                                                    |
| 🥛 停留所  | 千代田区役所 🔹                                                                                                    |
|        | 未選択                                                                                                    |
|        | 千代田区役所 🥿 📕                                                                                                    |
|        | かがやきプラザ(九段坂<br>九段上<br>九段さくら館<br>五味坂交番<br>一番町交差点<br>ジロール麹町入口(半蔵門駅)<br>麹町出張所<br>平河天満宮前<br>麹町二丁目<br>麹町五丁目<br>麹町五丁目<br>麹町五丁目<br>麹町五丁目<br>麹町四丁目<br>しきブラザー番町 |
|        | 五味坂                                                                                                    |
|        | R.示家政子院前<br>都営四番町アパート ▼                                                                                                    |

(2)ご選択いただいた路線とバス停までの運行状況とバスの位置が表示されます。

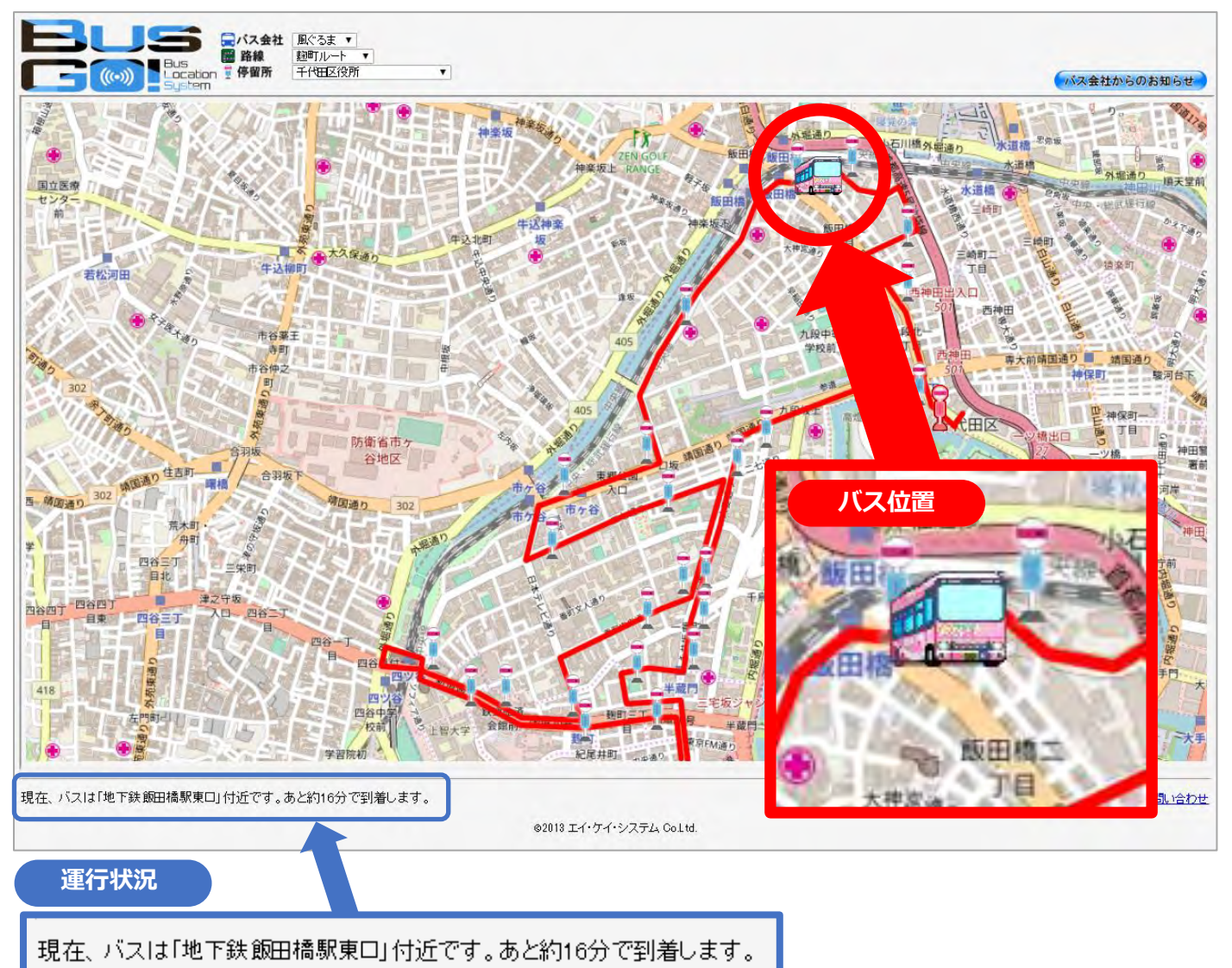

◎お知らせ機能について

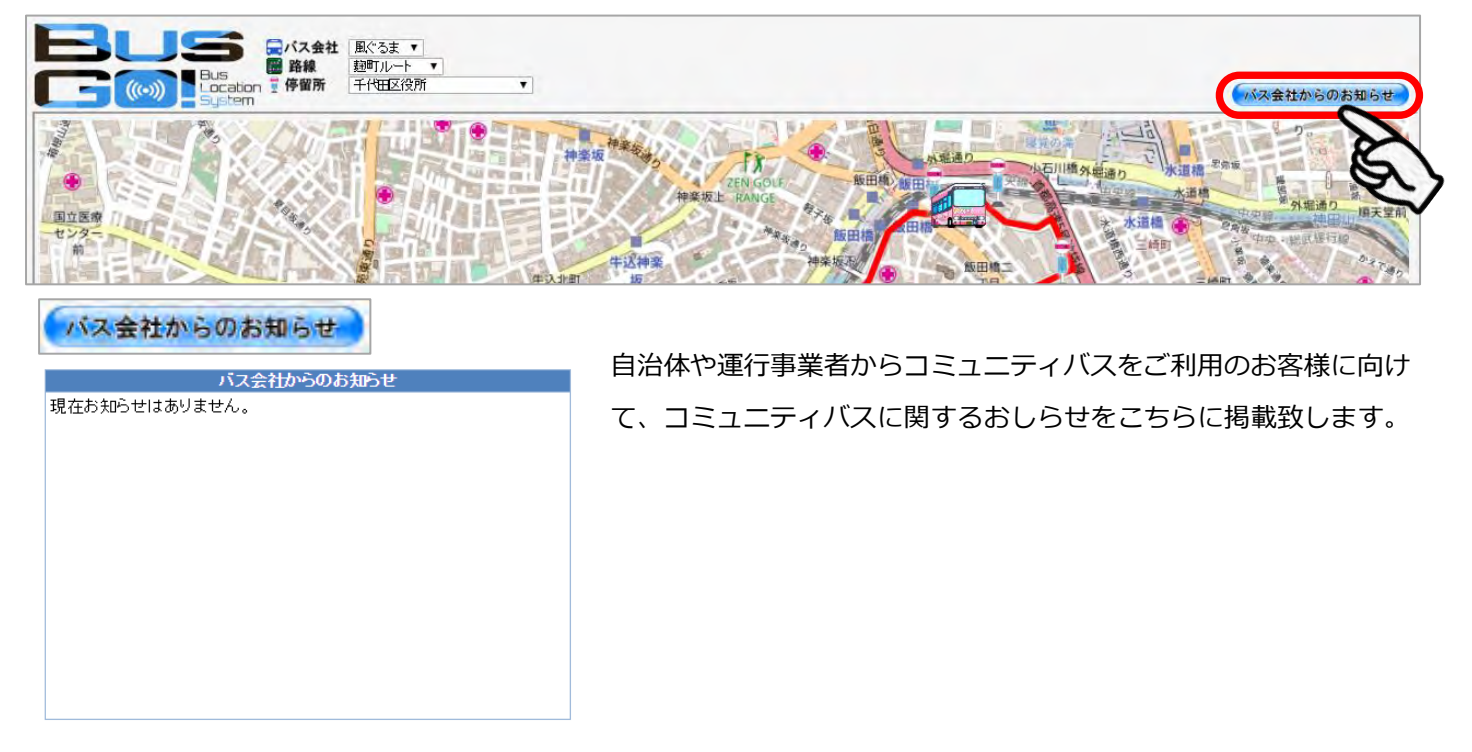

◎各バス停のアイコンをクリックすると、バス停ごとの時刻表・運賃表・バス停周辺情報を確認することができます。(バス停選択で選択されたバス停以外のバス停も閲覧することができます ※PCのみ)

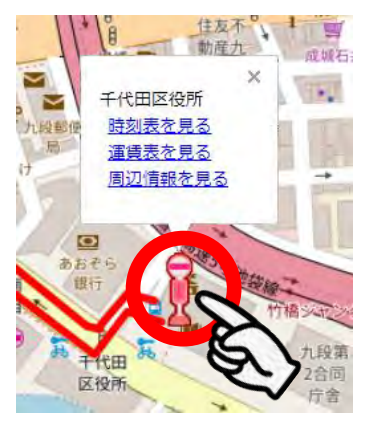

●時刻表

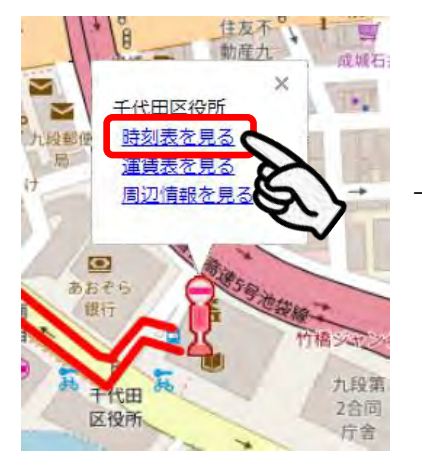

|    |                   | 土曜・休日      |
|----|-------------------|------------|
| Ŧ  | 麹町ルート<br>代田区役所 平日 |            |
| 8  |                   |            |
| 9  | 20                |            |
| 10 | 00                |            |
| 11 | 00                |            |
| 12 | 00 40             |            |
| 13 | 40                |            |
| 14 | 40                |            |
| 15 | 20                |            |
| 16 | 20                |            |
| 17 | 20                |            |
| 18 | 00                |            |
|    |                   | <u>閉じる</u> |

土曜・休日ダイヤの時刻表に 切り替えることもできます。

## ●運賃表

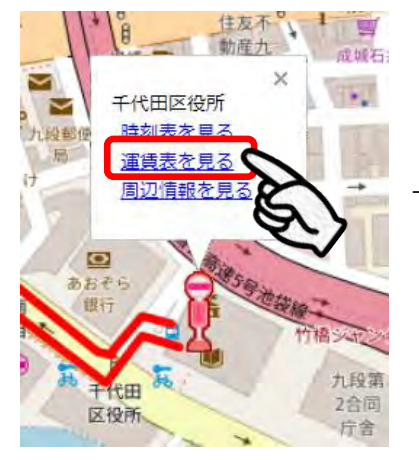

| 千代田区役所 停留所 |     |     |
|------------|-----|-----|
| 降車停留所      | 大人  | 小人  |
| 運賃均一       | 100 | 100 |
|            |     | 閉じる |
|            |     |     |
|            |     |     |
|            |     |     |
|            |     |     |
|            |     |     |
|            |     |     |
|            |     |     |
|            |     |     |

●周辺情報

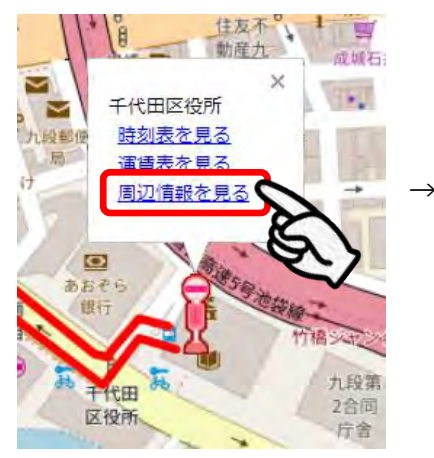

| 千代田区役所 停留所 |              |
|------------|--------------|
| 周辺性        | 靜報           |
| 見本         | <u>詳細 場所</u> |
| 見本         | <u>詳細•場所</u> |
|            | 閉じる          |
|            |              |
|            |              |
|            |              |
|            |              |
|            |              |
|            |              |
|            |              |

## ■ スマートフォンで利用するとき

(1) スマートフォン向けサイトヘアクセスし、ご利用路線とバス停を選択します。

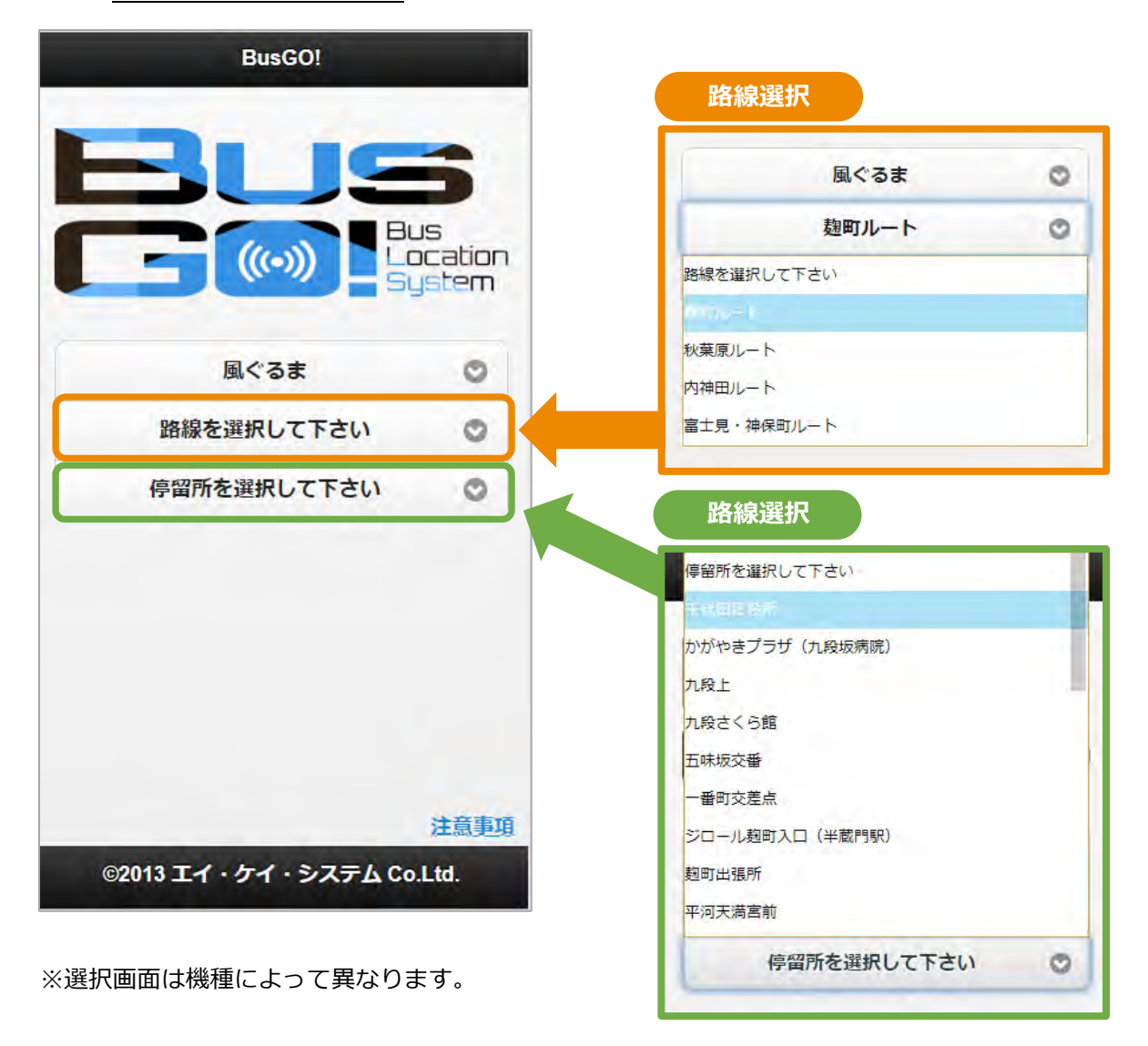

(2)ご選択いただいた路線とバス停までの運行状況とバスの位置が表示されます。

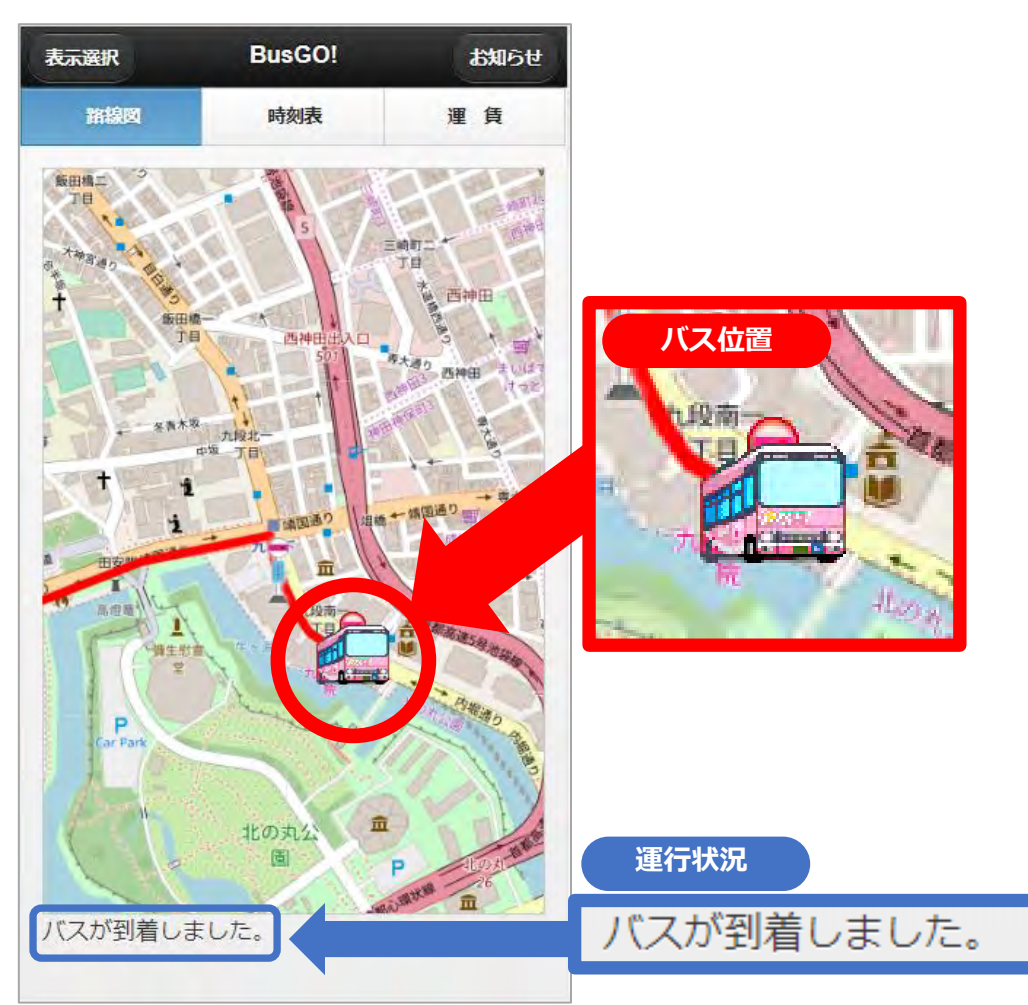

◎お知らせ機能について

配信画面右上「おしらせ」をタップしていただくと、

自治体や運行事業者からのコミュニティバスをご利用のお客様に向けたおしらせを表示されます。

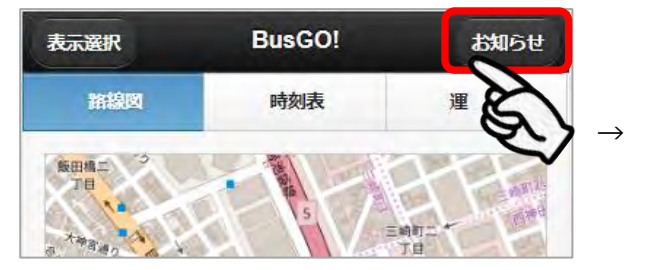

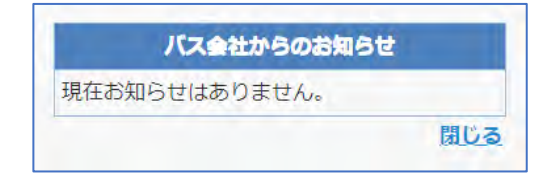

◎路線・バス停選択で選択されたバス停ごとの時刻表・運賃表を確認することができます。

## ●時刻表

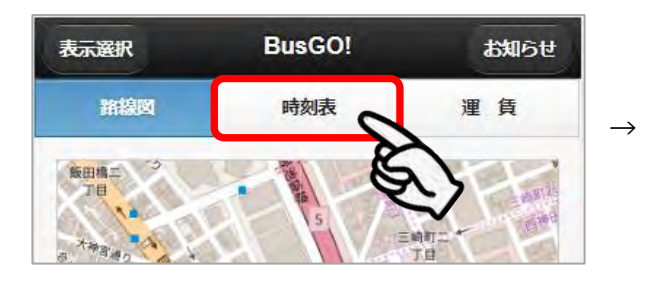

| <b>表示選択</b> | BusGO!             | お知らせ  |
|-------------|--------------------|-------|
| 路線図         | 時刻表                | 運 賃   |
|             |                    | 土曜・休日 |
|             | 麹町ルート<br>千代田区役所 平日 |       |
| 8           |                    |       |
| 9           | 20                 |       |
| 10          | 00                 |       |
| 11          | 00                 |       |
| 12          | 00 40              |       |
| 13          | 40                 |       |
| 14          | 40                 |       |
| 15          | 20                 |       |
| 16          | 20                 |       |
| 17          | 20                 |       |
| 18          | 00                 |       |

### ●運賃表

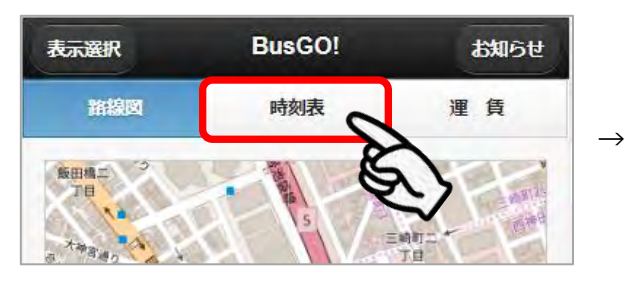

| 表示選択    | BusGO | Ľ.  | お知らせ |
|---------|-------|-----|------|
| 路線図     | 時刻表   |     | 運 賃  |
| 千代田区役所( | 亭留所   |     |      |
| 陸車停留    | iffi  | ᄎ   | 小人   |
| 運賃均一    |       | 100 | 100  |
|         |       |     |      |
|         |       |     |      |
|         |       |     |      |
|         |       |     |      |
|         |       |     |      |
|         |       |     |      |
|         |       |     |      |
|         |       |     |      |
|         |       |     |      |
|         |       |     |      |
|         |       |     |      |

◎各バス停のアイコンをクリックすると、バス停ごと周辺情報を確認することができます。

 $\rightarrow$ 

#### ●周辺情報

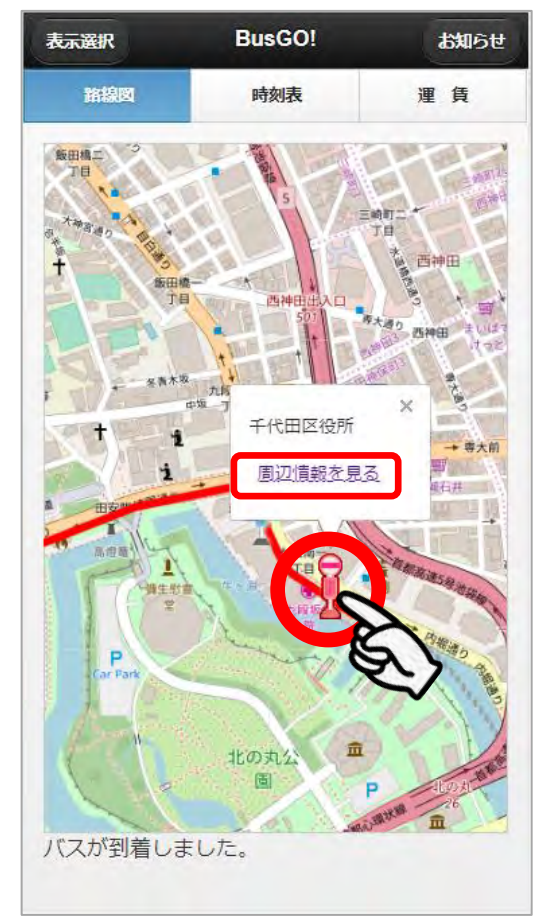

| 周辺情報はありません |  |
|------------|--|
| 閲          |  |
|            |  |
|            |  |
|            |  |
|            |  |
|            |  |
|            |  |
|            |  |
|            |  |
|            |  |
|            |  |
|            |  |
|            |  |
|            |  |
|            |  |

#### ◎路線選択画面に戻る場合

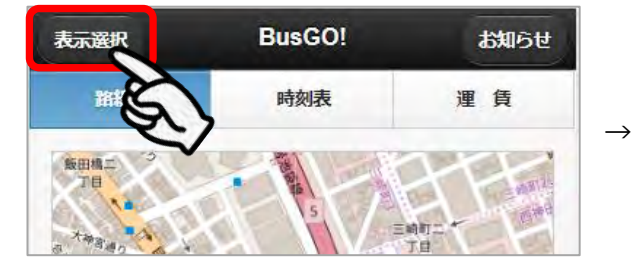

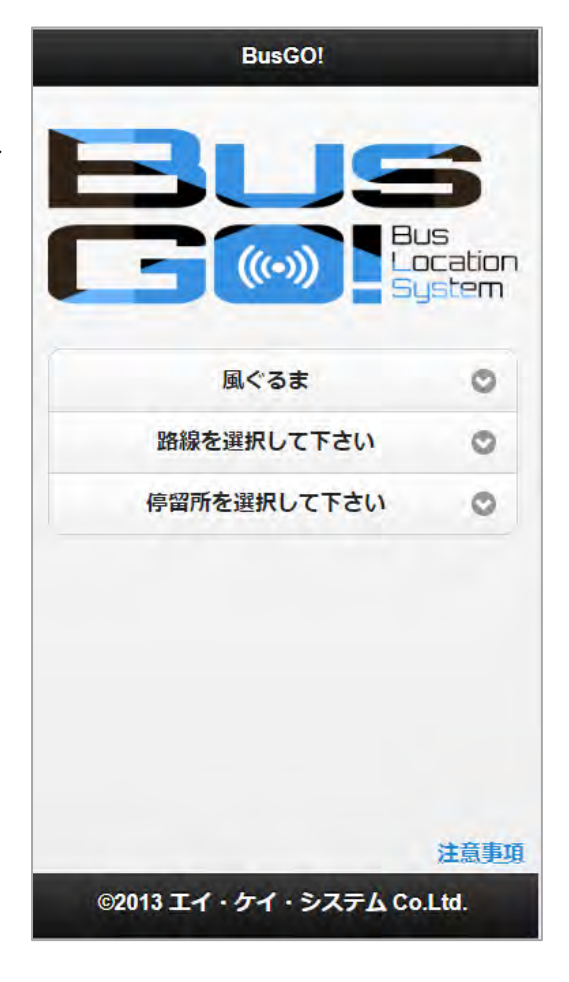